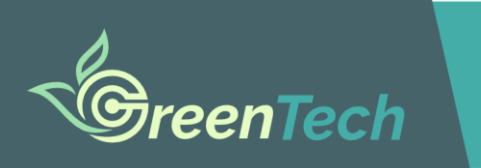

Faculty of Science and Technology Universitas Islam Negeri Maulana Malik Ibrahim Malang, Indonesia

Welcome to 14<sup>th</sup> International Conference on Green Technology (ICGT) 2024.

For Registration on ICGT 2024, you can refer to the participant guidelines below :

#### 1. Registration for your ICGT Conference Account

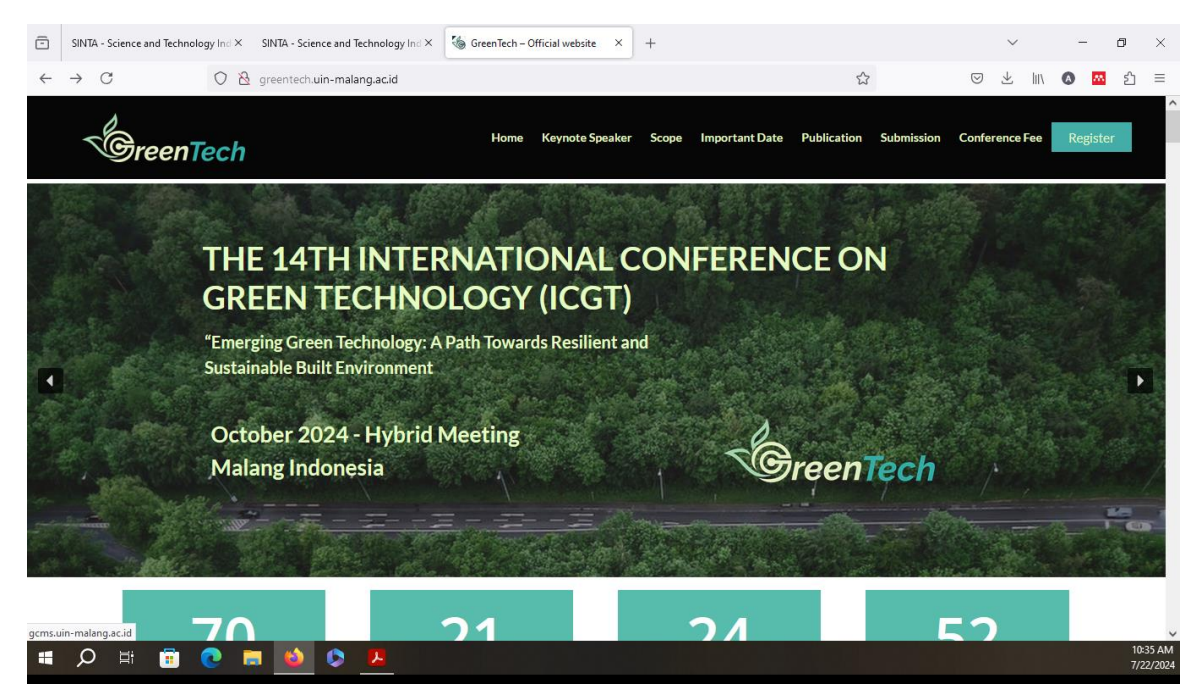

To register, you can go to the ICGT 2024 Website: <u>http://greentech.uin-malang.ac.id/</u> and then click on Register Menu in the header menu on the web.

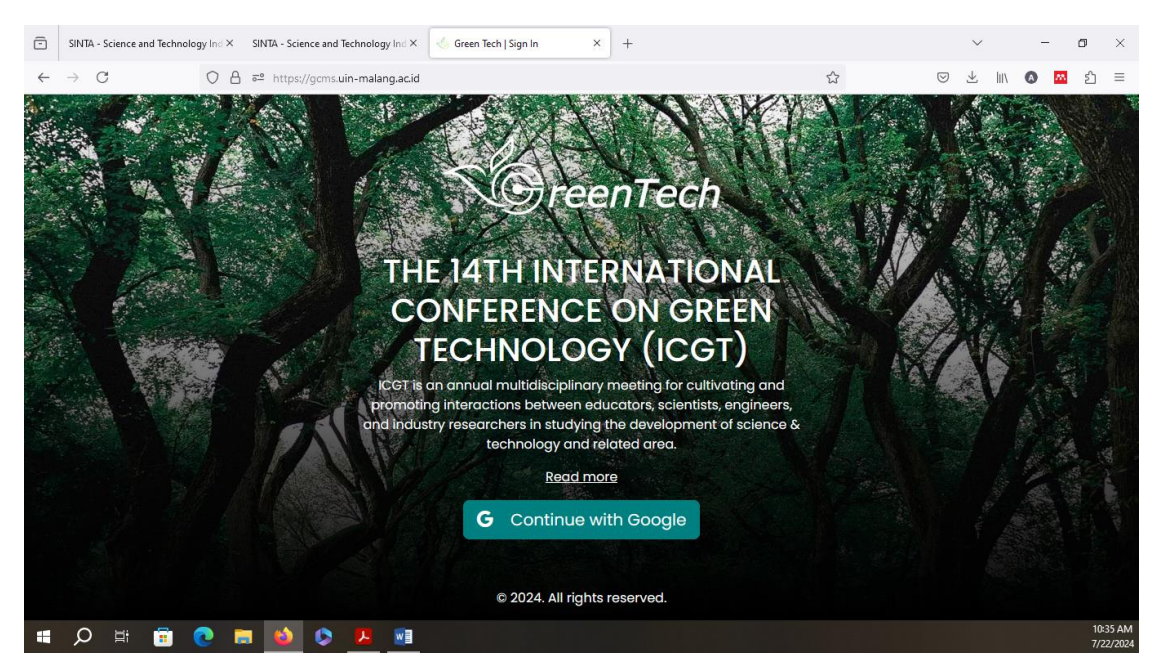

You will be directed to the ICGT 2024 Registration page below :

To register, click on the "Continue with Google" Menu, and then the page will direct you to Google Account Login. You can use your personal Google Account to login into the Conference Account

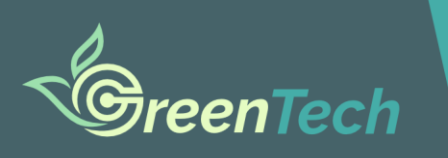

Faculty of Science and Technology Universitas Islam Negeri Maulana Malik Ibrahim Malang, Indonesia

| × | ē            | SINTA - S       | cience and Tech | nology Ind X    | SINTA - Science and Technology Ind > | G Login - Akun Google               | × +                                                                                                    |                                                      |                                          | $\sim$   |      | - | ٥              | ×                     |
|---|--------------|-----------------|-----------------|-----------------|--------------------------------------|-------------------------------------|----------------------------------------------------------------------------------------------------|------------------------------------------------------|------------------------------------------|----------|------|---|----------------|-----------------------|
| 2 | $\leftarrow$ | $\rightarrow$ C |                 | 08              | e https://accounts.google.com        | /v3/signin/identifier?response_type | =code&access_type=offline&client_id                                                                                     | = 90% S                                              | 0                                        | ) 🕹      | hii\ | 0 | <mark>د</mark> | ) ≡                   |
| * |              |                 |                 |                 |                                      |                                     |                                                                                                    |                                                      |                                          |          |      |   |                |                       |
|   |              |                 |                 | G Login de      | ngan Google                          |                                     |                                                                                                    |                                                      |                                          |          |      |   |                |                       |
|   |              |                 |                 | Log<br>Lanjutka | in<br>In ke¦greentech-conference     |                                     | Email atau nomor telepon<br>Lupa email?<br>Untuk melanjutkan, Google akan memi<br>bahasa, dan gambar profil Anda ke gre | bagikan nama, alaa<br>eentech-conferenc<br>Buat akun | mat email, pilihan<br>pe.<br>Selanjutny: |          |      |   |                |                       |
|   |              |                 |                 | Indonesia       | •                                    |                                     |                                                                                                    | Bantuan                                              | Privasi Per                              | syaratan |      |   |                |                       |
|   |              |                 |                 |                 |                                      |                                     |                                                                                                    |                                                      |                                          |          |      |   |                | 10:26 AM              |
|   | -            | Q               | Hi 💼            | 0               | = ዾ 🛇 💆 💷                            |                                     |                                                                                                    |                                                      |                                          |          |      |   | 1              | 10:36 AM<br>7/22/2024 |

Login to your Google account and click next or lanjutkan.

| ĸ | •            | SINTA - Science a | ind Technology Ind > | <ul> <li>SINTA - Science and Technology Ind X</li> </ul> | G Login - Akun Google      | × 🤄 Green Tech   Tickets                                                                                                    | × +                                                                                                    |                                     | $\sim$  |     | -   | ٥        | ×                   |
|---|--------------|-------------------|----------------------|----------------------------------------------------------|----------------------------|----------------------------------------------------------------------------------------------------|----------------------------------------------------------------------------------------------------|-------------------------------------|---------|-----|-----|----------|---------------------|
|   | $\leftarrow$ | $\rightarrow$ C   | 0                    | A e https://accounts.google.com/si                       | gnin/oauth/id?authuser=6&p | part=AJi8hANUaOUFMPIBNpuS3iQX                                                                                                    | KklpxF 90% 🏠                                                                                                    | $\bigtriangledown$                  | $ \pm $ | 111 | ۵ 🖪 | பி       | ≡                   |
| * |              |                   |                      |                                                          |                            |                                                                                                    |                                                                                                    |                                     |         |     |     |          |                     |
|   |              |                   | G Login              | dengan Google                                            |                            |                                                                                                    |                                                                                                    |                                     |         |     |     |          |                     |
|   |              |                   | Log<br>🚱 ar          | gin ke uin-malang<br>ngga.perdana.uinmaliki@gmail.com    | g.ac.id                    | Dengan melanjutkan, Google aka<br>bahasa, dan foto profil Anda ke u<br>Persyaratan Layanan uin-malang<br>Anda dapat mengelola Login den | in membagikan nama, alamat ema<br>in-malang.ac.id. Lihat Kebijakan F<br>.ac.id.<br>Igan Google di Akun Google Andi | iil, preferens<br>rrivasi dan<br>a. | ii      |     |     |          |                     |
|   |              |                   | $\square$            | Batal                                                    |                            |                                                                                                    | Lanjutkan                                                                                                    |                                     | )       |     |     |          |                     |
|   |              |                   | Indonesia            | •                                                        |                            |                                                                                                    | Bantuan Privat                                                                                                    | si Persya                           | ratan   |     |     |          |                     |
|   |              | ,<br>D ⊒t         | <b>• •</b>           | <b>m 🔞 🗘 🗷</b> 📑                                         |                            |                                                                                                    |                                                                                                    |                                     |         |     |     | 10<br>7/ | 0:37 AM<br>722/2024 |

Now you can sign Up for the conference account, and please fill in the Full name, Country, Phone Number (Whatsapp account), Institution, gender, and your role ( you can choose as a Presenter or Listener)

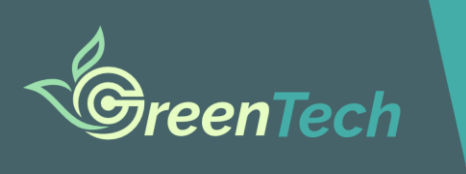

Faculty of Science and Technology Universitas Islam Negeri Maulana Malik Ibrahim Malang, Indonesia

| ē            | SINTA - Science and Technol | ogy Ind X | SINTA - Science and | Fechnology Ind $	imes$                                                                                                    | I Green Tech   Sign Up                                               | × 🦂 Green Tech   Tic | ckets × | + |                 | $\sim$ |              | - | ٥           | $\times$        |
|--------------|-----------------------------|-----------|---------------------|----------------------------------------------------------------------------------------------------|----------------------------------------------------------------------|----------------------|---------|---|-----------------|--------|--------------|---|-------------|-----------------|
| $\leftarrow$ | $\rightarrow$ C             | 08        | ē≌ https://gcms.    | iin-malang.ac.id/                                                                                                    | 'auth/register                                                       |                      |         | 5 | ${igsidential}$ | $\pm$  | II\ <b>(</b> |   | ப்          | =               |
|              |                             |           |                     | Email<br>angga,<br>Full Name<br>Angga I<br>Country<br>Select<br>Phone Nu<br>8123<br>Institution<br>Gender<br>Select<br>Role<br>Present | Sig<br>perdana.uinmaliki@gr<br>e<br>Perdana<br>umber<br>4567890<br>n | In Up<br>mail.com    |         |   |                 |        |              |   |             |                 |
|              | <u> р</u> 🗄 🥫               | 0         | <b>.</b>            | 2                                                                                                    |                                                                      |                      |         |   |                 |        |              |   | 10:3<br>7/2 | 37 AM<br>2/2024 |

After the sign-up, You will directed to the Profile account management, and you can upload your profile picture for the account identified. And now your Conference Account has been created.

|       | ē            | SINTA - Science and Technology Inc | ×s  | SINTA - Science and Technology Ind $	imes$ | 🧄 Green Tech   Profile | × Green Tech   Tickets | × | +            | $\sim$         | -    | 0 ×      |
|-------|--------------|------------------------------------|-----|--------------------------------------------|------------------------|------------------------|---|--------------|----------------|------|----------|
| Share | $\leftarrow$ | $\rightarrow$ C O                  | 8 : | P https://gcms.uin-malang.ac.id/p          | profile                |                        |   | \$           |                | ۵ 🛤  | ර =      |
| ^     | $\leq$       | GreenTech                          | h   | ■ Profile                                  |                        |                        |   |              |                |      |          |
|       |              |                                    |     | Login success, please co                   | omplete your profile   |                        |   |              |                |      | ×        |
|       | ABST         | RACT                               | ^   | Email                                      |                        |                        |   |              |                |      |          |
|       | E            | Abstracts                          |     | Emai                                       |                        |                        |   |              |                |      |          |
|       | :=           | Topics                             |     | angga.perdana.uinma                        | iliki@gmail.com        |                        |   |              |                |      |          |
|       | •            | Publications                       |     | Full Name                                  |                        |                        |   |              | Se 1 1         |      |          |
|       | _            |                                    |     | Angga Perdana                              |                        |                        |   | 1            |                |      |          |
|       |              | Reviews                            |     | Country                                    |                        |                        |   | and the      |                |      |          |
|       | GENE         | RAL /                              | ^   | ,<br>Indonesia (+62)                       |                        |                        | ~ | 33           |                |      |          |
|       | 0            | ) Profile                          |     | Phone Number                               |                        |                        |   | 1.2          | 2              |      | k        |
|       | ¢            | ] Log Out                          |     | +62 8990477307                             |                        |                        |   |              |                | 4    | 8 H      |
|       |              |                                    |     |                                            |                        |                        |   | 200          |                | 4.2  |          |
|       |              |                                    |     | Institution                                |                        |                        |   | A COMPANY OF | 1              |      |          |
|       |              |                                    |     | Arsitektur UIN Malang                      |                        |                        |   | Profile Pict | ıre            |      |          |
|       |              |                                    |     | Gender                                     |                        |                        |   | Browse       | No file select | ted. |          |
|       |              | A 🖩 🗐 💽                            |     | ᠔ 🔕 😕 🗐                                    |                        |                        |   |              |                |      | 10:40 AM |

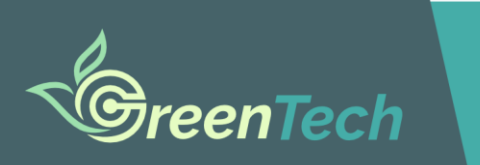

Faculty of Science and Technology Universitas Islam Negeri Maulana Malik Ibrahim Malang, Indonesia

#### 2. Make an Extended Abstract Submission

| •            | SINTA - Science and Technolo | ogy Ind × SIM | NTA - Science and Technology Ind $	imes$ | 🌜 Green Tech   Abstracts | × 🍐 Green Tech   Ticke  | ts × -          | F       |                    | $\sim$ | -   | ٥                | ×                 |
|--------------|------------------------------|---------------|------------------------------------------|--------------------------|-------------------------|-----------------|---------|--------------------|--------|-----|------------------|-------------------|
| $\leftarrow$ | $\rightarrow$ G              | 0 8 ==        | https://gcms.uin-malang.ac.id/ab         | ostracs                  |                         |                 | 22      | $\bigtriangledown$ | 上 三    | 0   | <mark>ه</mark> ک | ≡                 |
| <            | GreenTe                      | ech           | ■ Abstracts                              |                          |                         |                 |         |                    |        |     |                  |                   |
| ABST         | IRACT                        | ^             | + New Abstract                           |                          |                         |                 |         |                    |        |     |                  |                   |
|              | Abstracts                    |               | 10 v entries per pag                     | e                        |                         |                 | Search: |                    |        |     |                  |                   |
| :            | Topics                       |               | # † Topic                                | 🔹 Title                  | Reviewer                | File            | Status  | •                  | Action | IS  | •                |                   |
| 1            | Publications                 |               | No data available in tak                 | ble                      |                         |                 |         |                    |        |     |                  |                   |
| ļ            | B Reviews                    |               | Showing 0 to 0 of 0 entrie               | es                       |                         |                 |         |                    |        | « « | > >>             |                   |
| GEN          | ERAL                         | ^             | enterining e to e en e enterin           |                          |                         |                 |         |                    |        |     |                  |                   |
| (            | ) Profile                    |               |                                          |                          |                         |                 |         |                    |        |     |                  |                   |
| €            | Log Out                      |               |                                          |                          |                         |                 |         |                    |        |     |                  |                   |
|              |                              |               |                                          |                          |                         |                 |         |                    |        |     |                  |                   |
|              |                              |               |                                          |                          |                         |                 |         |                    |        |     |                  |                   |
|              |                              |               |                                          |                          | Copyright © 2024. All I | rights reserved |         |                    |        |     |                  |                   |
| 4            | О 🗄 💼                        | C 🗖           | 🗉 🔕 🔼 📧                                  |                          |                         |                 |         |                    |        |     | 10:<br>7/2       | :41 AM<br>22/2024 |
|              |                              |               |                                          |                          |                         |                 |         |                    |        |     |                  |                   |

For extended Abstract submission, click on the abstract menu and be directed to the page above. You can click New Abstract to upload your extended Abstract and be directed to the new abstract page below.

| ē            | SINTA - Science and Technology Ind $	imes$ | SINTA - Science and Technology Ind X 🛛 🐇 Green Tech   New Abstract 🛛 X 🤞 Green Tech   Tickets X + V - | ٥            | ×              |
|--------------|--------------------------------------------|----------------------------------------------------------------------------------------------------|--------------|----------------|
| $\leftarrow$ | → C O A                                    | 🗝 https://gcms.uin-malang.acid/abstracs/create 🔂 🖂 🖄 🛛                                                | பி           | =              |
| $\leq$       | ©reenTech                                  | New Abstract                                                                                          |              | Â              |
|              |                                            | Торіс                                                                                                 |              |                |
| ABST         | RACT                                       | Choose                                                                                                | ~            |                |
| E            | Abstracts                                  |                                                                                                    |              |                |
| =            | Topics                                     | Choose                                                                                                |              |                |
| •            | Publications                               | Natural Science                                                                                       |              |                |
| E            | Reviews                                    | Engineering - Earth -Information science<br>Technology - Energy - Environmental Science               |              |                |
| GENE         | RAL ^                                      | Architecture - Planning - Environmental Engineering                                                   |              |                |
| 0            | Profile                                    |                                                                                                    |              |                |
| €            | Log Out                                    | Separate emails with comma (,)                                                                        |              |                |
|              |                                            | Abstract Text                                                                                         |              |                |
|              |                                            |                                                                                                    |              |                |
|              |                                            |                                                                                                    | 11.          |                |
| -            | D = 💼 💽 🚍                                  | File Sytemolog Abstract                                                                               | 10:4<br>7/22 | 1 AM<br>2/2024 |

Please choose a topic for your submission. The topic description is on the topics menu on the left side of the page.

Please Fill the title section with your paper title, and fill the author name and email with separation with a comma (,)

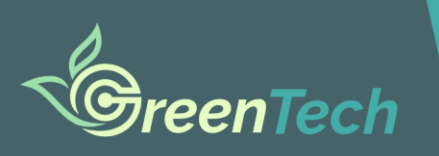

Faculty of Science and Technology Universitas Islam Negeri Maulana Malik Ibrahim Malang, Indonesia

| ē            | SINTA - Science and Technology Ind $	imes$ | SINTA - Science and Technology Ind X 🎸 Green Tech   New Abstract X 🐇 Green Tech   Tickets X + 🗸 🚽                      | ٥          | ×               |
|--------------|--------------------------------------------|----------------------------------------------------------------------------------------------------|------------|-----------------|
| $\leftarrow$ | → C O A                                    | 📽 https://gcms.uin-malang.ac.id/abstracs/create                                                                        | മ          | ≡               |
| $\leq$       | GreenTech                                  | ■ New Abstract                                                                                                    |            | Â               |
|              |                                            | Торіс                                                                                                    |            |                 |
| ABSTR        |                                            | Architecture - Planning - Environmental Engineering                                                                    | ~          | J               |
|              | Abstracts                                  | Title                                                                                                    |            | J               |
| =            | Topics                                     | ıg Application Green Sustainable Building Criteria on Trisakti University Nagrak Campus Mosque Design Using Autodesk F | Revit      | J               |
| 1            | Publications                               | Authors                                                                                                    |            | J               |
| P            | Reviews                                    | Angga Perdana                                                                                                    |            | J               |
| GENER        |                                            | Separate authors with comma (,) Emails                                                                                 |            | I               |
| •            | Profile                                    | anggaperdana@arch.uin-malang.ac.id                                                                                     |            | L               |
| ¢            | Log Out                                    | Separate emails with comma (,)                                                                                         |            |                 |
|              |                                            | Abstract Text                                                                                                    |            |                 |
|              |                                            | Please copy your abstract here                                                                                         |            |                 |
|              |                                            |                                                                                                    | h,         |                 |
|              | Д # 10 0 1                                 |                                                                                                    | 10:<br>7/2 | 42 AM<br>2/2024 |

After That, you can Fill the Abstract and upload your full extended Abstract in the file upload section below. Please notice the file type and size.

| Ō            | SINTA - Science and Technology $\operatorname{Ind} \times$ | SINTA - Science and Technology Ind X 🌜 Green Tech   New Abstract X 📣 Green Tech   Tickets X + 🗸 🚽 | ٥             | ×             |
|--------------|------------------------------------------------------------|---------------------------------------------------------------------------------------------------|---------------|---------------|
| $\leftarrow$ | $\rightarrow$ C O A                                        | न्धे https://gcms.uin-malang.ac.id/abstracs/create                                                | വ്            | ≡             |
| 5            | GreenTech                                                  | ■ New Abstract                                                                                    |               | ^             |
|              |                                                            | Angga Perdana                                                                                     |               |               |
|              |                                                            | Separate authors with comma (,)                                                                   |               |               |
| ABST         | RACT A                                                     | Emails                                                                                            |               |               |
| E            | Abstracts                                                  | anggaperdana@arch.uin-malang.ac.id                                                                |               |               |
|              | Topics                                                     | Separate emails with comma (,)                                                                    |               |               |
|              |                                                            | Abstract Text                                                                                     |               |               |
| 1            | Publications                                               | Please copy your abstract here                                                                    |               |               |
| F            | Reviews                                                    |                                                                                                   |               |               |
| GENE         |                                                            | File Extended Abstract                                                                            | 11.           | I             |
| 0            | Profile                                                    | Browse No file selected.                                                                          |               |               |
| Æ            | Log Out                                                    | Allowed file types: pdf, doc, docx. Max file size: 5MB                                            |               |               |
|              |                                                            | Save Cancel                                                                                       |               |               |
|              |                                                            |                                                                                                   |               |               |
|              |                                                            |                                                                                                   |               |               |
|              |                                                            | Copyright © 2024. All rights reserved                                                             |               | ~             |
|              | 🔎 🗄 🖥 💽 🖡                                                  | 1 ڬ 🛇 🧏 🗷                                                                                         | 10:43<br>7/22 | 8 AM<br>/2024 |

If your upload is completed, you will be directed to the abstract page, and you can monitor your status on this page. You will receive the submission notification by email.

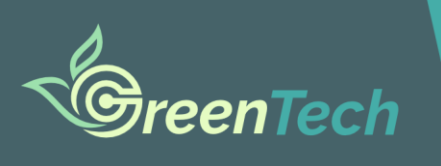

Faculty of Science and Technology Universitas Islam Negeri Maulana Malik Ibrahim Malang, Indonesia

| Ō                    | SINTA - Science and Technology Ir | nd × SI | SINTA - Science | e and Technology Ind $	imes$ | - Gre     | en Tech   Abstracts | × 😽 Green Te      | ch   Tickets | × +         |          |                    | $\sim$          |       | -        | ٥           | $\times$        |
|----------------------|-----------------------------------|---------|-----------------|------------------------------|-----------|---------------------|-------------------|--------------|-------------|----------|--------------------|-----------------|-------|----------|-------------|-----------------|
| $\leftarrow$         | → C C                             | ) A =   | ₽ https://g     | cms.uin-malang.ac.id         | /abstracs |                     |                   |              |             | 5        | $\bigtriangledown$ | $\underline{+}$ | hi) ( | <b>M</b> | பி          | ≡               |
| $\boldsymbol{\prec}$ | GreenTec                          | ch      | ≡ Ab            | ostracts                     |           |                     |                   |              |             |          |                    |                 |       |          |             |                 |
| ABST                 | RACT                              | ^       | + Nev<br>Avail  | w Abstract<br>lable          |           |                     |                   |              |             |          |                    |                 |       |          |             |                 |
| E                    | ) Abstracts                       |         | 10 🗸            | entries per p                | age       |                     |                   |              |             | Search:  |                    |                 |       |          |             |                 |
| :=                   | Topics                            |         | # +             | Торіс                        | •         | Title               |                   | •            | Reviewer    | 🕴 File 🕴 | Status             | •               | Actio | ons      | •           |                 |
| •                    | Publications                      |         | 1               | Architecture -               |           | Optimizing A        | pplication Green  |              | Angga       |          | Need Revi          | sion            |       |          | 1           |                 |
| F                    | Reviews                           |         |                 | Planning -<br>Environmental  |           | Sustainable E       | Building Criteria | n            | Perdana     |          |                    |                 |       |          | ~           |                 |
| GEN                  | RAL                               | ^       |                 | Engineering                  |           | Mosque Desi         | gn Using Autode   | sk Revit     |             |          |                    |                 |       |          |             |                 |
| (                    | ) Profile                         |         | Showin          | ng 1 to 1 of 1 entry         | /         |                     |                   |              |             |          |                    |                 | «     | 1        | ) »)        |                 |
| ¢                    | ] Log Out                         |         |                 |                              |           |                     |                   |              |             |          |                    |                 |       |          |             |                 |
|                      |                                   |         |                 |                              |           |                     |                   |              |             |          |                    |                 |       |          |             |                 |
|                      |                                   |         |                 |                              |           |                     |                   |              |             |          |                    |                 |       |          |             |                 |
|                      |                                   |         |                 |                              |           |                     | Copyright © 20    | 24. All righ | ts reserved |          |                    |                 |       |          |             |                 |
|                      | A 🛱 🛅 💽                           |         | 6               | N 1                          |           |                     |                   |              |             |          |                    |                 |       |          | 10:4<br>7/2 | 44 AM<br>2/2024 |

You will be notified by email for every conference process that you have registered for the conference account.

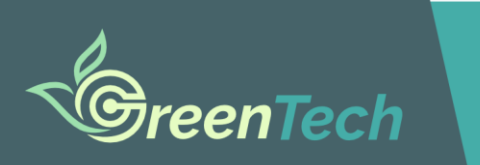

Faculty of Science and Technology Universitas Islam Negeri Maulana Malik Ibrahim Malang, Indonesia

#### 3. Make a Revision of the Extended Abstract

| ē            | SINTA - Science and Technology Ind $\times$ | SINTA - Science and Technology $Ind X$ | 🌜 Green Tech   Edit Abstract                      | × 🍐 Green Tech   Tickets                                  | × +                                              | ~ -                                                 | ٥                | $\times$ |
|--------------|---------------------------------------------|----------------------------------------|---------------------------------------------------|-----------------------------------------------------------|--------------------------------------------------|-----------------------------------------------------|------------------|----------|
| $\leftarrow$ | $\rightarrow$ C O A                         | e https://gcms.uin-malang.ac.id/a      | bstracs/edit/6                                    |                                                           | 5                                                | ☺ ⊻ III\ Ø                                          | <mark>然</mark> 台 | =        |
|              | GreenTech                                   | ■ Edit Abstract                        |                                                   |                                                           |                                                  |                                                     |                  | ^        |
|              |                                             | Angga Perdana, Nuriza                  | l, Agus                                           |                                                           |                                                  |                                                     |                  |          |
|              |                                             | Separate authors with com              | na (,)                                            |                                                           |                                                  |                                                     |                  |          |
| ABST         | RACT                                        | Emails                                 |                                                   |                                                           |                                                  |                                                     |                  |          |
| E            | Abstracts                                   | anggaperdana@arch.                     | uin-malang.ac.id                                  |                                                           |                                                  |                                                     |                  |          |
|              | Topics                                      | Separate emails with comm              | ia (,)                                            |                                                           |                                                  |                                                     |                  |          |
|              | Dublic stine -                              | Abstract Text                          |                                                   |                                                           |                                                  |                                                     |                  |          |
| •            | Publications                                | Trisakti University initia             | ted a campus master pl                            | an that elevates the criteri                              | a of green buildings in                          | its planning. One of the                            | e î              |          |
| ļ            | <sup>]</sup> Reviews                        | the paradigm of the Ar                 | plan is the campus mos<br>idalusian and Mediterra | que. In the modern era, the<br>nean domed roofs. This stu | e roof design of the mo<br>udy aims to determine | osque tries to get out fr<br>optimal design stratec | jies 🎽           |          |
| GEN          |                                             | File Extended Abstract                 |                                                   |                                                           |                                                  |                                                     | 111              |          |
| (            | Profile                                     | Browse No file selec                   | ted.                                              |                                                           |                                                  |                                                     |                  |          |
| €            | Log Out                                     | Allowed file types: pdf, doc,          | docx. Max file size: 5MB                          |                                                           |                                                  |                                                     |                  |          |
|              |                                             | Save Cancel                            |                                                   |                                                           |                                                  |                                                     |                  |          |
|              |                                             |                                        |                                                   |                                                           |                                                  |                                                     |                  |          |
|              |                                             |                                        |                                                   |                                                           |                                                  |                                                     |                  |          |
|              |                                             |                                        | Co                                                | pyright © 2024. All rights re                             | eserved                                          |                                                     |                  | ~        |
| -            | 🔎 🗄 🛅 💽 🖡                                   | s 🕹 🛇 🔼 🔳                              |                                                   |                                                           |                                                  |                                                     | 10<br>7/3        | 22/2024  |

To re-upload the revised, extended Abstract, you can edit and re-upload the extended abstract file, abstract text, or title. Please do not make new submissions for a revised version of your paper.

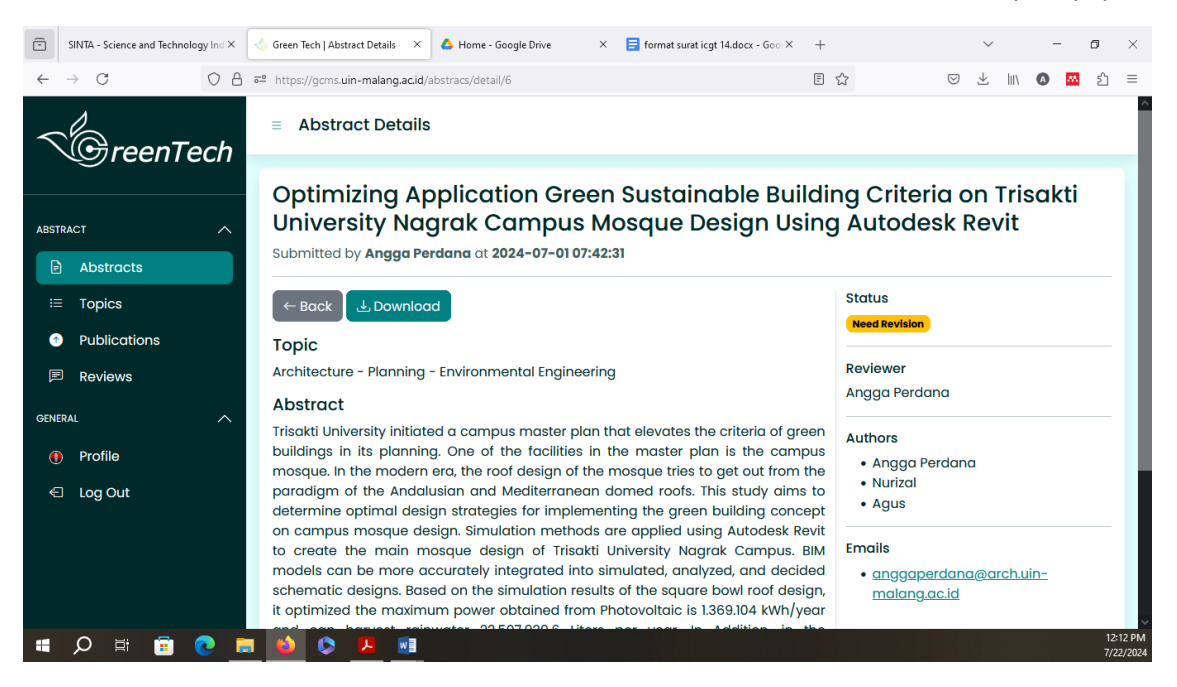

You can edit and preview your submission or details by clicking on the action menu.

If your extended Abstract accepted for presentation, you will be notified by email for conference payment. The payment menu will unlock if your extended Abstract is accepted at the conference.

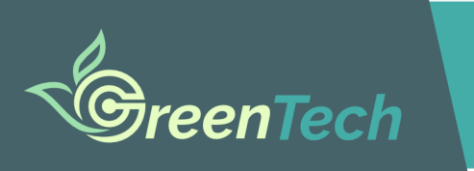

Faculty of Science and Technology Universitas Islam Negeri Maulana Malik Ibrahim Malang, Indonesia

#### 4. Conference Payment

| Ō            | SINTA - Science and Technol | logy Ind × | I Green Tech   Conference Payme X  | 🛆 Home - Google Drive | ×      | ☐ format surat icgt 14.docx - Goor× + |         |                 | $\sim$ |     | -        | ٥          | ×               |
|--------------|-----------------------------|------------|------------------------------------|-----------------------|--------|---------------------------------------|---------|-----------------|--------|-----|----------|------------|-----------------|
| $\leftarrow$ | → C                         | $\circ$ a  | •• https://gcms.uin-malang.ac.id/d | onferencepayments     |        |                                       | \$      | ${igsidential}$ | ⊻      |     | <b>M</b> | ப்         | ≡               |
| $\leq$       | GreenTe                     | ch         | ≡ Conference Pay                   | ments                 |        |                                       |         |                 |        |     |          |            |                 |
| ABST         | RACT                        | ^          | + New Payment                      |                       |        |                                       |         |                 |        |     |          |            |                 |
| E            | Abstracts                   | - 1        | 10 v entries per pag               | le                    |        |                                       | Search: |                 |        |     |          |            |                 |
| E            | Topics                      | - 1        | # 🔺 Created At                     | Name                  | Ticket | Proof Attachm                         | ent     | Status          | •      | Act | ions     | •          |                 |
| 1            | Publications                | - 1        | No data available in ta            | ble                   |        |                                       |         |                 |        |     |          |            |                 |
| F            | Reviews                     |            |                                    |                       |        |                                       |         |                 |        |     |          |            |                 |
| USER         |                             | ^          | Showing 0 to 0 of 0 entri          | es                    |        |                                       |         |                 |        | "   | ,        | , ,,       |                 |
| 82           | S Users                     |            |                                    |                       |        |                                       |         |                 |        |     |          |            |                 |
| 역            | Roles                       |            |                                    |                       |        |                                       |         |                 |        |     |          |            |                 |
| PAYN         | NENT                        | ^          |                                    |                       |        |                                       |         |                 |        |     |          |            |                 |
|              | Conferences                 |            |                                    |                       |        |                                       |         |                 |        |     |          |            |                 |
| E            | Abstracts                   | ~          |                                    |                       | Сору   | right © 2024. All rights reserved     |         |                 |        |     |          |            |                 |
|              | O 🗄 💼                       | <b>e</b>   | I 📦 🔕 🖊 🖬                          |                       |        |                                       |         |                 |        |     |          | 12:<br>7/2 | 16 PM<br>2/2024 |

The conference payment menu will be unlocked when the editor accepts your extended Abstract. You must make new payment for the presentation at the conference. Please choose your ticket, upload a proof document for the student, and upload your evidence of transfer in the payment menu.

| -            | SINTA - Science and Techno | ology Ind × | 🔄 Green Tech   New Payment 🛛 🗙 🗛 Home - Google Drive 🛛 🗶 🗧 format surat icgt 14.docx - Goo X                                                                                                    | +                | $\sim$  | - 1    | y ×                   |
|--------------|----------------------------|-------------|----------------------------------------------------------------------------------------------------|------------------|---------|--------|-----------------------|
| $\leftarrow$ | $\rightarrow$ C            | OA          | https://gcms.uin-malang.acid/conferencepayments/create                                                                                                    |                  |         | •      | മ ≡                   |
| $\leq$       | GreenTe                    | ech         | New Payment                                                                                                    |                  |         |        |                       |
|              |                            | _           | Ticket                                                                                                    |                  |         |        |                       |
| ABST         | RACT                       | ~           | Select Ticket                                                                                                    |                  |         |        |                       |
| E            | Abstracts                  |             |                                                                                                    |                  |         |        |                       |
| :=           | Topics                     |             | Select Ticket                                                                                                    |                  |         |        |                       |
| •            | Publications               | - 1         | Early bird - Online - Local                                                                                                    |                  |         |        |                       |
| F            | Reviews                    |             | Early bird - Online - International - USD ONLY                                                                                                    |                  |         |        |                       |
| USER         |                            | ^           | Regular - Online - International - USD ONLY                                                                                                    |                  |         |        |                       |
| 82           | Users                      |             |                                                                                                    |                  |         |        |                       |
| ද            | Roles                      |             | Available Ticket Details                                                                                                    | Search:          |         |        |                       |
| PAYM         | IENT                       | ^           | # Attendence Type Role                                                                                                    | State            | Study   | Price  |                       |
|              | Conferences                |             | 1 Early bird - Online - Local online Early Present                                                                                                    | ter Local        | Not a   | Rn     |                       |
| E            | Abstracts                  |             | Bird                                                                                                    |                  | Student | 550000 |                       |
|              | ,<br>Д 🗄 💼                 | 0           | Sector Sector Se | or International | Nota    | De EE  | 12:20 PM<br>7/22/2024 |